# MDK via Cosmic Tidbok, Klinisk patologi

#### Behörighet:

För att få tillgång till MDK (fiktiv resurs) i tidboken, kontaktar man vårdsystemsamordnaren för sitt verksamhetsområde.

#### Denna manual är uppdelat i två delar:

Administration av MDK för Klinisk patologis personal Anmäla patient till MDK med Klinisk patologi av verksamheten

## Administration av MDK för Klinisk patologis personal

#### Hur hittar jag MDK via Cosmic Tidbok?

#### Gå till tidboken (Ctrl+T)

Tips! Du kan även stjärnmarkera menyvalet Tidbok så den hamnar som en genväg på vänster sida.

| D N  | leny 19                       | Efternamn |
|------|-------------------------------|-----------|
| tidt | 1                             | ×         |
|      | Statistik över webbtidbokning |           |
| *    | Tidbok                        | Ctrl+T    |
| n    | Tidbokning                    |           |
| n    | Tidboksgrupper                |           |
|      |                               |           |

#### Välj önskad "MDK-resurs" i vallistan i mitten.

| C Tidbok       |                            |           |                     |                     | _ D' × |
|----------------|----------------------------|-----------|---------------------|---------------------|--------|
| 2021-01-29 🛟 🛗 | 🛤 📕 47 41 Idag 14 74 1 5 7 | 31 🔍 🔍 🕂  |                     |                     | Avboka |
| fredag v4      | (Alla i urval)             | (Ingen)   | (Ingen resursgrupp) | Resurs O Vårdtjänst | Boka   |
|                |                            | ч <u></u> | (Ingen)             |                     |        |

#### Schemalägg MDK

När ni valt aktuell MDK bland resurserna – gå in på aktuella datum för MDK och skriv in i rutan ovanför tidboken:

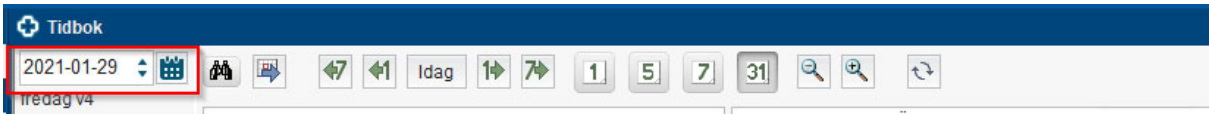

- Klockslag för MDK
- Lokal där MDK äger rum.
- Tid och datum för anmälningsstopp till MDK

| 2021-<br>månd: | -02-22 🛟 🛗<br>aq v8 | M 🚳 47 41 Idag 14 74          | ] 1 5 7  | 31 2 2 2                         |   |       |
|----------------|---------------------|-------------------------------|----------|----------------------------------|---|-------|
|                |                     | (Ingen)                       | •        | MDK - H.H.Paragangliom, , ,      | ¥ | (Inge |
|                | må 210222           | 2 MDK - H.H.Paragangliom, , , | ≡ ti 210 | 0223 MDK - H.H.Paragangliom, , , |   | on    |
| 0              | MDK 10-1            | 1. Rondsalen                  |          |                                  |   |       |
| 00.0           | 0                   |                               |          |                                  |   | -     |

**OBS!** Tiden man sätter upp patienten i tidboken speglar inte klockslaget för MDK, utan ska enbart ses som en lista.

### Ändra/lägga till i tidsnotering

Högerklicka på noteringen och välj Ändra tidsnotering.

| 20150214-531.LBT | Radera tidsnotering               |  |
|------------------|-----------------------------------|--|
|                  | Ändra tidsnotering                |  |
|                  | Schemaläggning<br>Skriv ut tidbok |  |

Efter överenskommelse för en MDK lägg till PAD efter patientens personnummer eller Ej Klar. Spara.

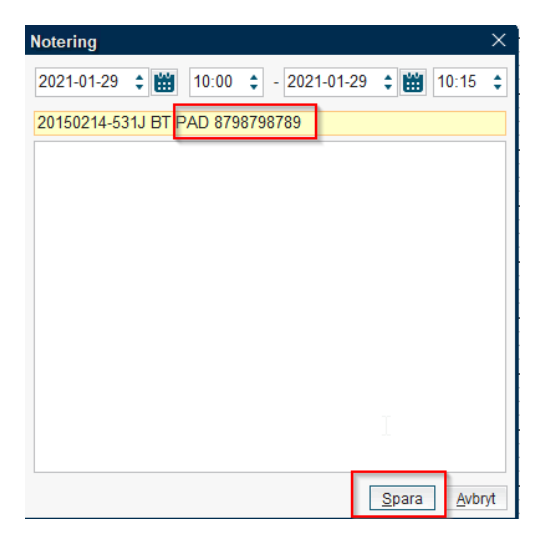

#### Skriv ut MDK-rond

Högerklicka på en notering av en patient i tidboken och välj Skriv ut tidbok.

| to 210211 MDK - (                                       | Dron-Näsa-Hals, , ,                                         | Ξ. |
|---------------------------------------------------------|-------------------------------------------------------------|----|
| KI 09:00, Sund                                          | dström ing 100 plan 6                                       | \$ |
| id spealar inte rond                                    | lens tid. ses endast som lista                              |    |
| 771422 AC<br>77177 JC<br>7249 L H<br>0655 FF<br>2602 EV | Radera tidsnotering<br>Ändra tidsnotering<br>Schemaläggning |    |

## Anmäla patient till MDK med Klinisk patologi av verksamheten

**OBS!** Tiden man sätter upp patienten i tidboken speglar inte klockslaget för MDK, utan ska enbart ses som en lista.

#### Gå till tidboken (Ctrl+T)

Välj önskad "MDK-resurs" i vallistan i mitten.

| 🗘 Tidbok       |                             |             |                     |                     | _ 🗗 🗙  |
|----------------|-----------------------------|-------------|---------------------|---------------------|--------|
| 2021-01-29 🛟 🛗 | 🛤 🐺 🛷 📢 Idag 110 720 1. 5 7 | 31 9, 9, 13 |                     |                     | Avboka |
| neuag v+       | (Alla i urval)              | (Ingen)     | (Ingen resursgrupp) | Resurs O Vårdtjänst | Boka   |
|                |                             |             | (Ingen)             |                     |        |

Om du väljer 31 dagar som visningsvariant kan du sedan använda rullisten för att hitta vilket datum som patologen gjort en kommentar i tidboken, då visas datumet MDK äger rum även klockslag för MDK, lokal samt tid och datum för anmälningsstopp.

| 🗘 Tidb            | ok        |                                                                       |   |
|-------------------|-----------|-----------------------------------------------------------------------|---|
| 2021-02<br>måndad | 2-22 🛟 🛗  | 👫 🐺 47 41 Idag 10 70 1 5 7 31 9 9 3                                   |   |
|                   |           | (Ingen) MDK - H.H.Paragangliom, ,                                     | • |
|                   | må 210222 | 2 MDK - H.H.Paragangliom, , , I ti 210223 MDK - H.H.Paragangliom, , , |   |
| 0                 | MDK 10-1  | 11. Rondsalen                                                         |   |
| 08:00             |           |                                                                       |   |
|                   |           |                                                                       |   |

När du hittat rätt dag för MDK gör du en notering i tidboken.

| 20150    | Kopiera patient ID | , <u>Test</u> , | 5år 11m |
|----------|--------------------|-----------------|---------|
| 🗘 Tidbok |                    |                 |         |

Högerklicka på patientens personnummer i patientlisten.

- Välj Kopiera patient ID
- Högerklicka sedan i tidboken och välj Notering.

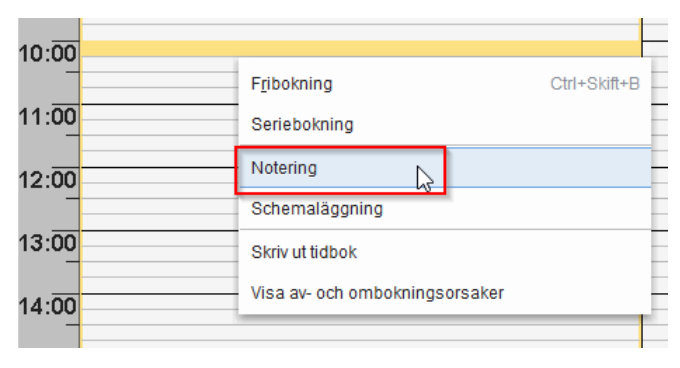

- Ställ dig i den smala rutan och tryck Ctrl+V. Patienten personnummer kopieras då in i rutan. Denna ruta kan enbart ta emot 50 tecken
- Skriv även in patientens initialer efter personnumret i den smala rutan.
- Är PAD-nummer känt? Skriv in detta i den smala rutan!
- Spara

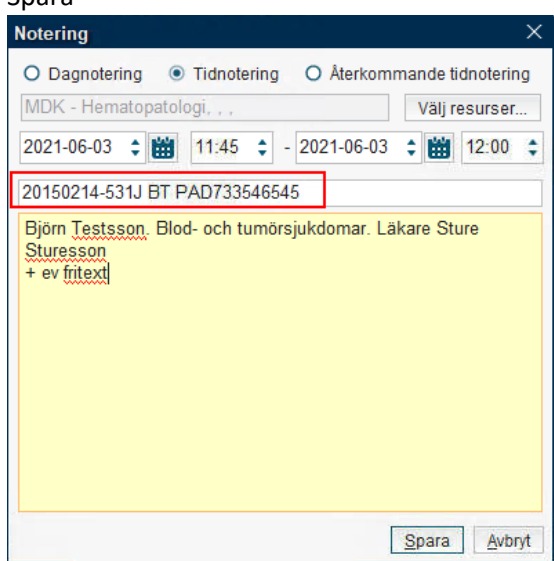

- Följande uppgifter skall anges i stora rutan för att rondanmälan ska vara komplett
  - Patienten namn
  - Ansvarig klinik Akademiska Sjukhuset, (svaret/debiteringen via rondremissen, R, kommer då till rätt klinik)
  - Anmälande läkare (obs! det går inte att styra svaret på rondremissen till läkaren, det kommer till klinikens inkorg Alla/Ingen)

Den stora rutan tar 500 tecken. Vill man skriva en längre information kan man göra det i en administrativ journalanteckning, använd gärna sökordet "Tidigare hypoteser" som är dolt i patientens journal på 1177. Skriv in en hänvisning till journalanteckningen i den stora gula rutan.

Hål muspekaren över noteringen så ser du tilläggsinformationen.

| 20150214-531J BT PAD7 K | 546545                                   |                        |
|-------------------------|------------------------------------------|------------------------|
| hs                      |                                          |                        |
|                         | O 11:45-12:00                            |                        |
|                         | 20150214-531J BT PAD733546545            |                        |
|                         | Björn Testsson. Blod- och tumörsjukdomar | Läkare Sture Sturesson |
|                         | + ev fritext                             |                        |

- Patienten är nu uppsatt på MDK.
- Där det finns överenskommelse för en MDK, så återkopplar Klinisk patologi med **Ej klar** i smala rutan om patienten inte kommer att visas på MDK.

**OBS!** Tiden man sätter upp patienten i tidboken speglar inte klockslaget för MDK, utan ska enbart ses som en lista.